# Benutzerhandbuch WebClient

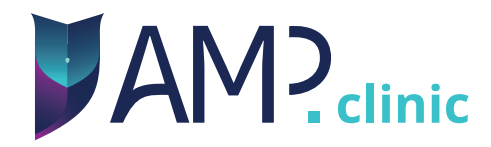

Herzlich Willkommen -Benutzerhandbuch zum WebClient von AMP.clinic!

## Vielen Dank, dass Sie AMP.clinic nutzen!

Version 2022.05.0

Stand: 10.05.2022

AMP.clinic ist eine Kommunikationsmöglichkeit zum sicheren Austausch von medizinischen Daten. Die Bedienung sollte ausschließlich durch medizinisches Personal nach einer Kurzeinweisung und mit Kenntnis der Bedienungsanleitung erfolgen.

**Sicherheitshinweise:** Stellen Sie bitte eine stabile Verbindung zum Internet her, um AMP.clinic zu nutzen. Sollte die Funktionsfähigkeit beeinträchtigt sein, greifen Sie auf die telefonische Konsultation oder andere Kommunikationsmethoden zurück, um eine zeitgerechte Behandlung des Patienten zu gewährleisten.

Bitte lassen Sie das Gerät aus Datenschutzgründen nicht unbeaufsichtigt.

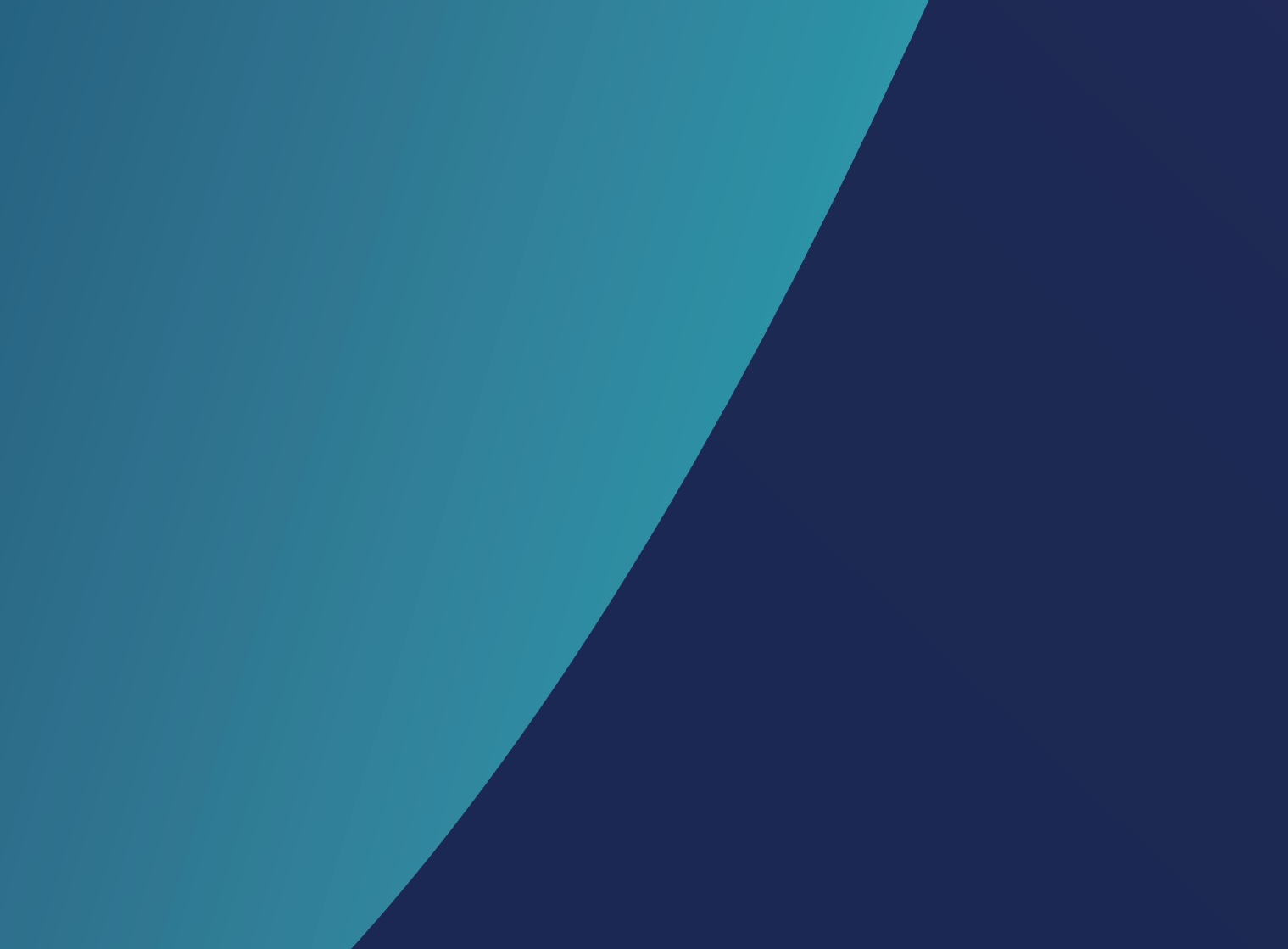

# Inhaltsverzeichnis

| 1. Erläuterung der Bildschirme                              | 7  |
|-------------------------------------------------------------|----|
| 2. Login in den WebClient                                   | 12 |
| 3. Die Konsilanfrage                                        | 14 |
| 3.1. Neue Konsilanfrage anlegen                             | 14 |
| 3.2. Konsilanfrage mit weiteren<br>Informationen ergänzen   | 16 |
| 3.3. Abgespeicherte Konsilanfragen<br>öffnen und bearbeiten | 18 |
| 4. Der Konsilhistorie                                       | 19 |
| 5. Archiv                                                   | 20 |
| 5.1 Exportfunktion                                          | 20 |
| 6. Kontakt                                                  |    |

## 1. Erläuterung der Bildschirme

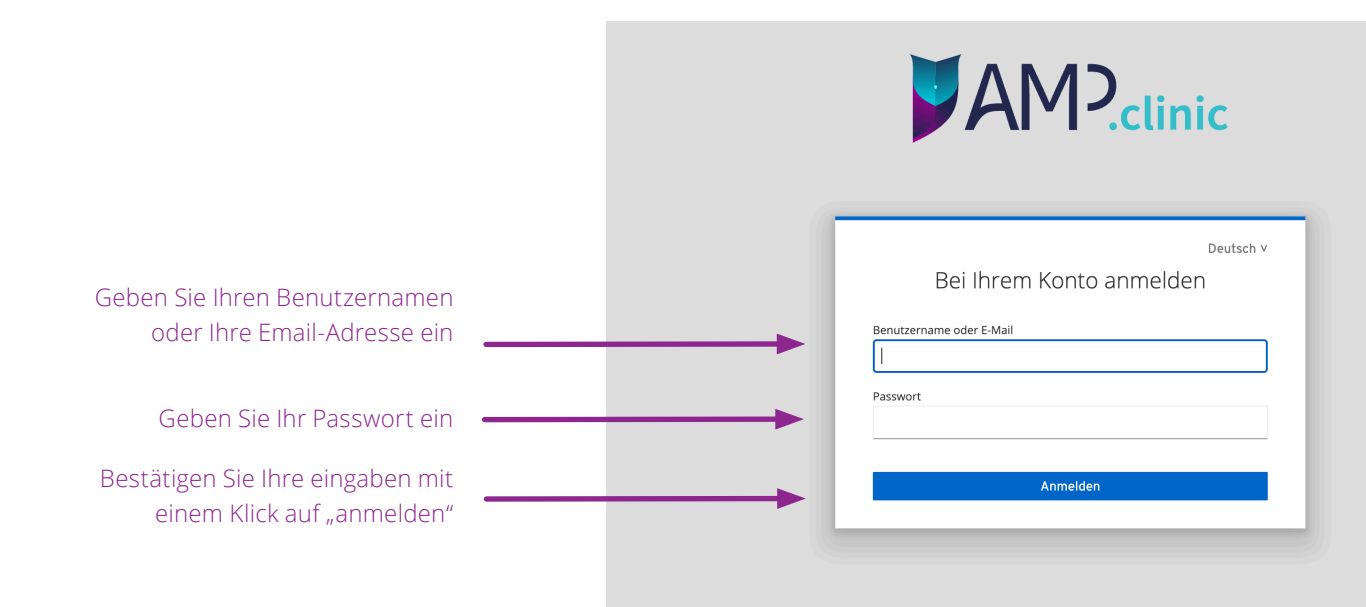

#### Ihr Login war erfolgreich

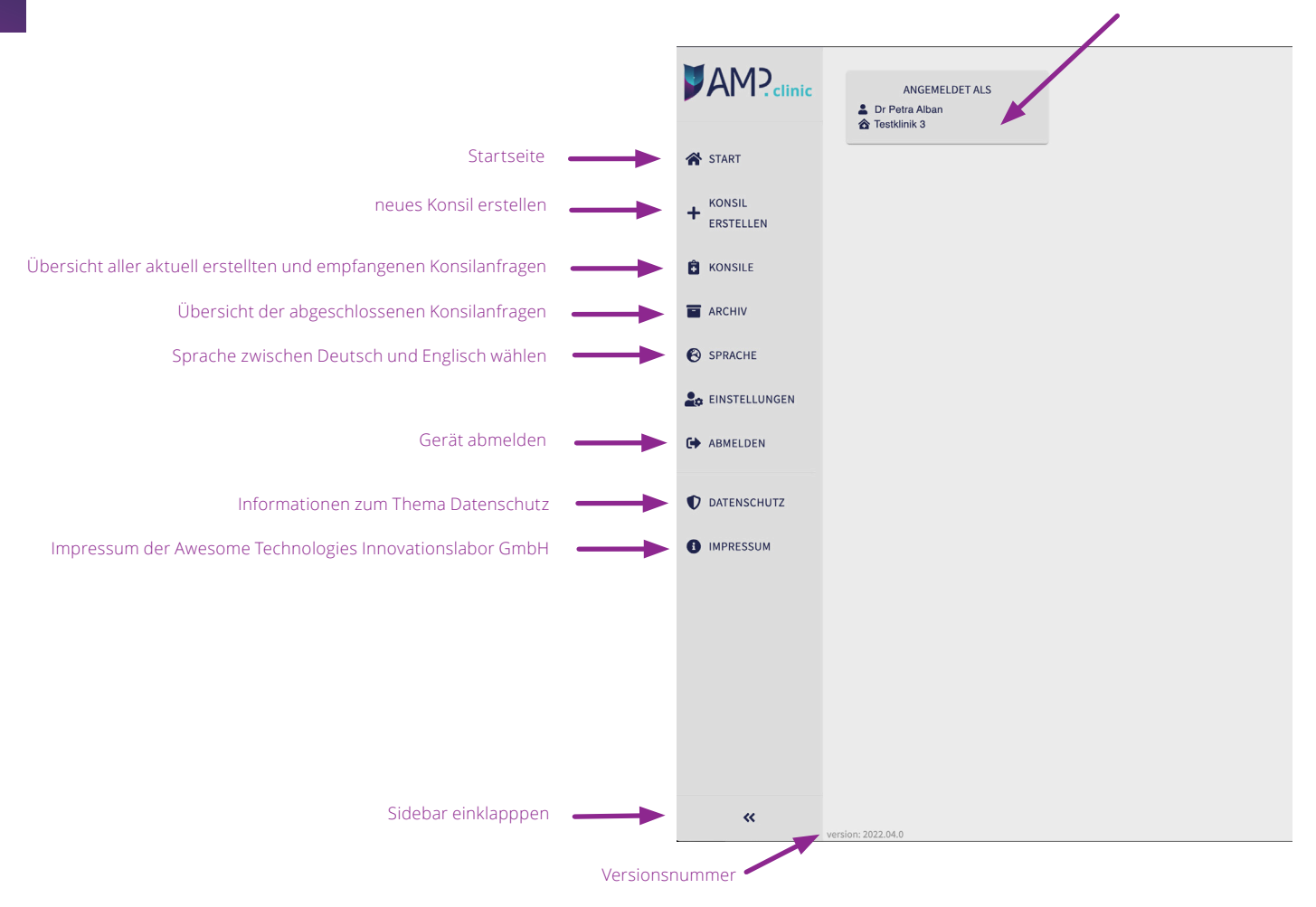

### Überblick zum Patienten: Name, Geschlecht, Alter, Fachbereich, Klinik, letzter Kontakt

Status der Konsilanfrage:

- Konsilbericht nicht Rot: bestätigt
- Entwurf vorhanden
- Nachricht nicht gelesen
- Grün: Nachricht/Konsilbericht gelesen/bestätigt
- Konsilabschluss beantragt Blau:

|   | AM?clinic   | Status                        | Name              | Geschlecht | Ändern    | Station         |
|---|-------------|-------------------------------|-------------------|------------|-----------|-----------------|
|   |             | Nachricht ungelesen           | Michael Müller    | männlich   | 66 Jahre  | Intensivmedizin |
| * | ANFANGEN    | Konsilabschluss beantragt     | Marion Musterfrau | weiblich   | 67 Jahre  | Intensivmedizin |
| + | KONSIL      | Nachricht ungelesen           | Maria Musterfrau  | weiblich   | 52 Jahre  | Intensivmedizin |
|   | ERSTELLEN   | Nachricht ungelesen           | Elisabeth Meier   | weiblich   | 52 Jahre  | Covid-19        |
| Ô | KONSILE     | Nachricht ungelesen           | Emma Maz          | unbekannt  | 31 Jahre  | Intensivmedizin |
|   | ARCHIV      | Nachricht gelesen             | Pede Eff          | männlich   | 52 Jahre  | Intensivmedizin |
| 0 | SPRACHE     | Nachricht gelesen             | Max Mustermann    | unbekannt  | 9 Jahre   | Intensivmedizin |
|   | (SPRACHE)   | Konsilbericht nicht bestätigt | Marta Meier       | weiblich   | 53 Jahre  | Intensivmedizin |
| • | ABMELDEN    | Entwurf                       | Baum Herbert      | männlich   | 162 Jahre | Intensivmedizin |
| Ð | DATENSCHUTZ | Nachricht ungelesen           | Papst Franziskus  | männlich   | 81 Jahre  | Intensivmedizin |
| 0 | IMPRESSUM   | Entworf                       | ¥¥                | männlich   | 57 lahra  | Intensivmedizin |
|   | « vers      | sion: 02.02.2022              |                   |            |           |                 |

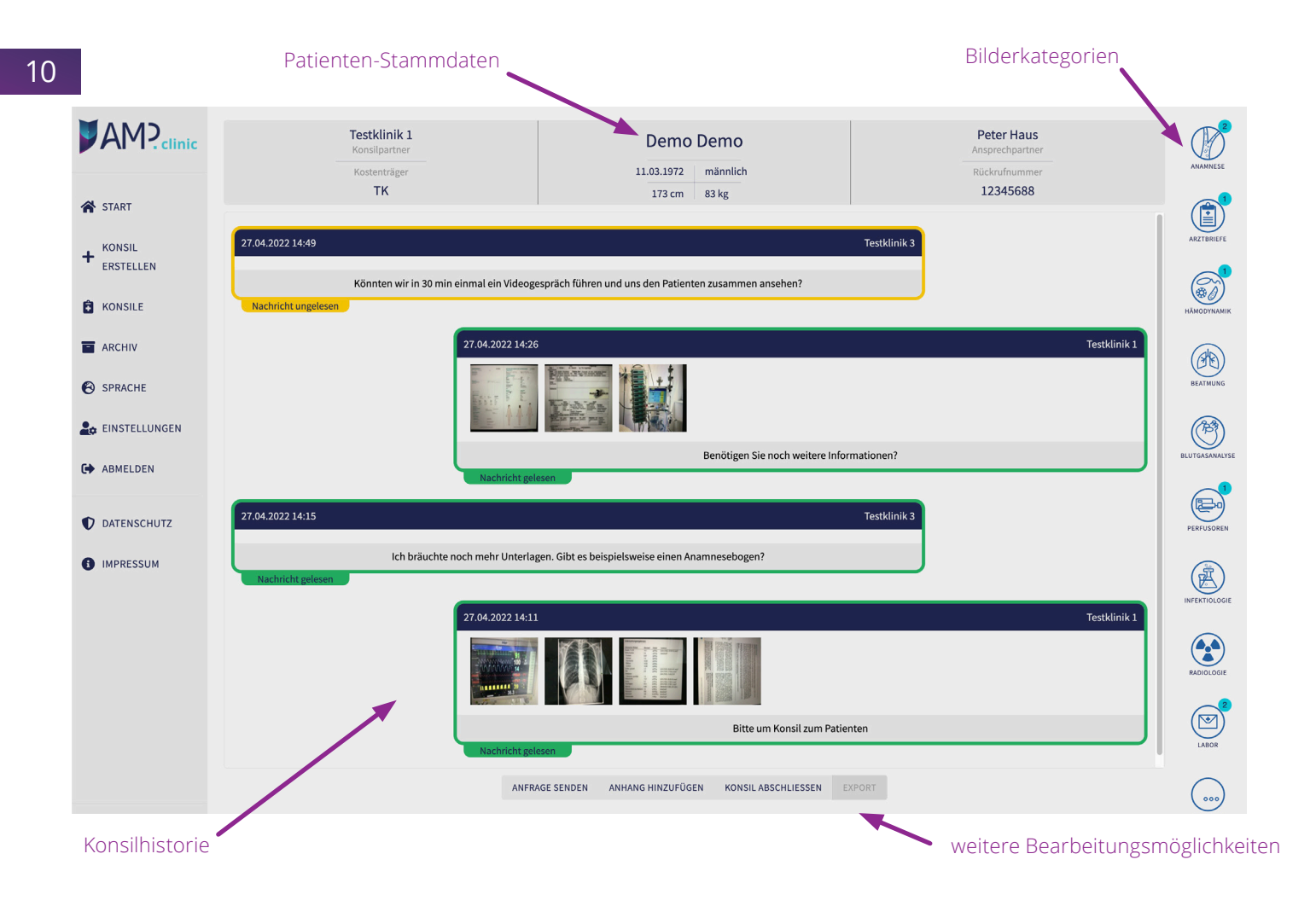

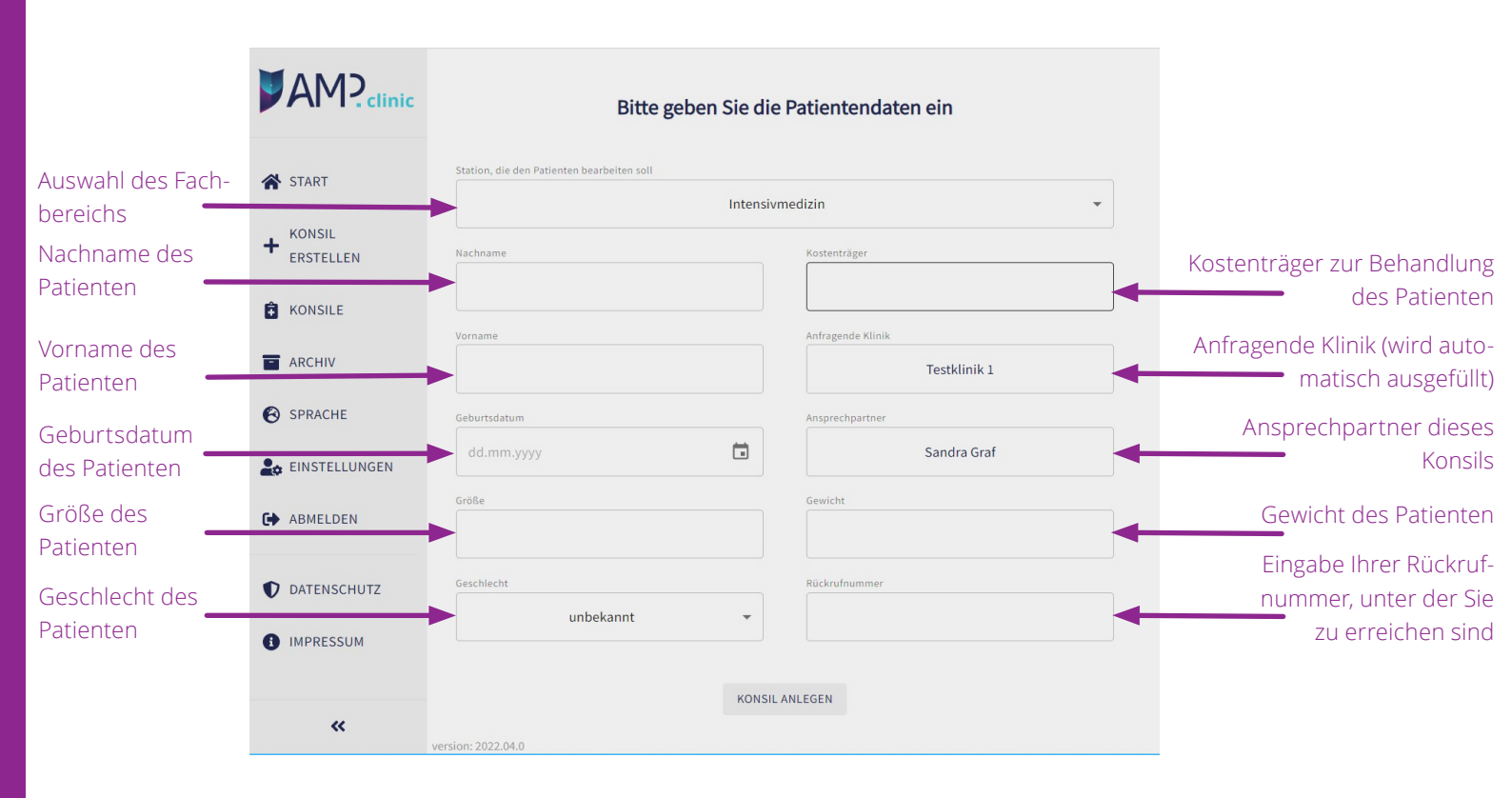

Deutsch V

### Mehrfachauthentifizierung konfigurieren

Sie müssen eine Mehrfachauthentifizierung einrichten, um das Benutzerkonto zu aktivieren.

1. Installieren Sie eine der folgenden Applikationen auf Ihrem Smartphone:

FreeOTP Google Authenticator

2. Öffnen Sie die Applikation und scannen Sie den Barcode.

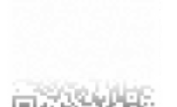

#### Sie können den Barcode nicht scannen?

 Geben Sie den von der Applikation generierten One-time Code ein und klicken Sie auf Speichern.

Geben Sie einen Gerätenamen an, um die Verwaltung Ihrer OTP-Geräte zu erleichtern.

#### One-time Code \*

Gerätename

Absenden

#### 2. Login in den WebClient

Um sich am WebClient anzumelden müssen Sie Ihren Benutzernamen und das Passwort Ihres persönlichen Accounts eingeben.

Die Unterlagen haben Sie nach Beantragung bereits auf zwei Wegen (postalisch und per E-Mail) zugeschickt bekommen. Bitte legen Sie sich die Unterlagen für die Anmeldung zurecht. Bitte verwahren Sie das zugesandte Passwort an einem sicheren Ort. Wir empfehlen für die Sicherung Ihres Passworts einen sicheren Passwortsafe auf Ihrem PC.

#### Einrichten der Multifaktorauthentifizierung

Wenn Sie sich das erste Mal am WebClient anmelden werden Sie aufgefordert die Mehrfachauthentifizierung zu konfigurieren. Sie müssen diesen Prozess nur einmalig durchführen. Sollten Sie Ihr Gerät zum Erzeugen des zweiten Faktors einmal wechseln oder verlieren, müssen Sie gegebenenfalls die Einrichtung der Mehrfachauthentifizierung wiederholen. Möchten Sie die Mehrfachauthentifizierung mit Ihrem Smartphone verwenden, installieren Sie auf Ihrem Smartphone eine Applikation, die das Erzeugen von TOTP Codes erlaubt (z.B. FreeOTP oder Google Authenticator). Öffnen Sie die App und starten Sie einen neuen Vorgang, indem Sie den am PC angezeigten QR-Code scannen.

Geben Sie den von der App generierten One-time Code (sechs Zahlen, die sich nach Ablauf von 30 Sekunden ändern) ein. Sie können einen Gerätenamen angeben, um die Verwaltung Ihrer OTP-Geräte übersichtlicher zu gestalten Schließen Sie die Registrierung des zweiten Faktors ab, indem Sie das Formular absenden.

#### Wenn Sie bereits den zweiten Faktor eingerichtet haben

Melden Sie Sich am WebClient an und geben Sie Ihren Benutzernamen und das Passwort ein. Haben Sie Ihr Passwort in einem sicheren Passwortsafe abgelegt, wird es Ihnen automatisch aufgefüllt. Anschließend werden Sie aufgefordert Ihren One-time Code einzugeben. Diesen finden Sie in Ihrer ausgewählten Applikation (z.B. FreeOTP oder Google Authenticator) auf ihrem Smartphone. Öffnen Sie die App und übertragen Sie den angezeigten Code, den Sie unter AMP.clinic finden. Nachdem Sie sich angemeldet haben, wird Ihnen Ihr freigegebener Bereich angezeigt.

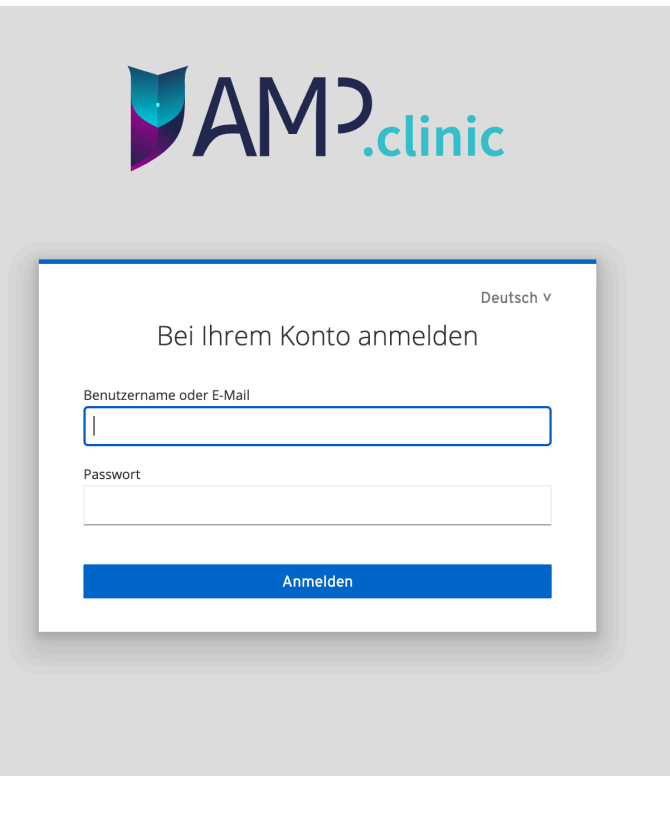

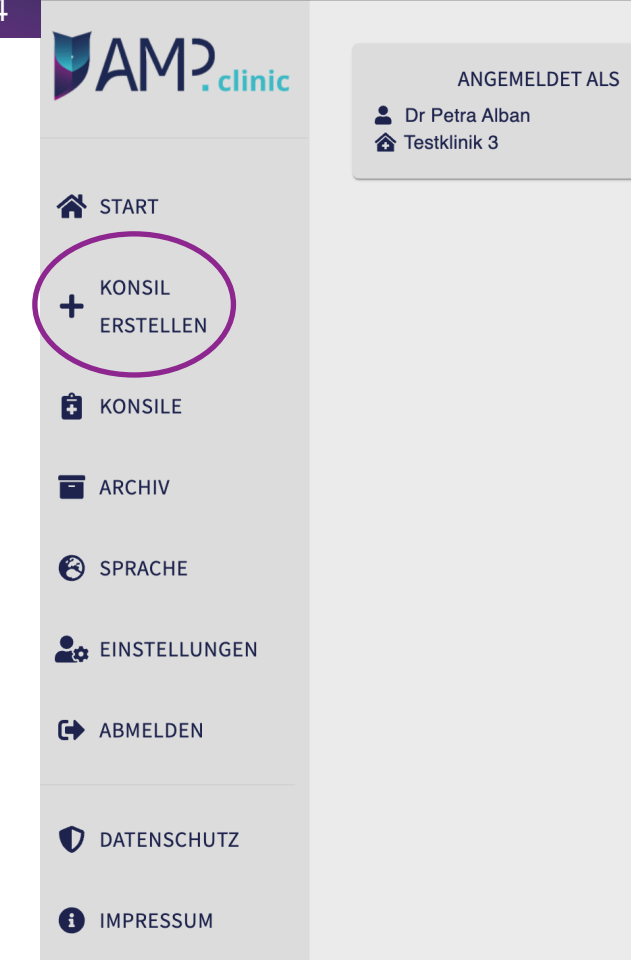

### 3. Die Konsilanfrage

Nachdem Sie sich erfolgreich eingeloggt haben, sehen Sie die Startseite.

Auf dieser Übersicht können Sie eine neue Konsilanfrage über "Konsil erstellen" beginnen.

Über "Konsile" gelangen Sie zu allen bereits angelegten oder empfangenen Anfragen. Das "Archiv" wird unter Punkt 5. (Seite 20) erläutert.

Wenn Sie sich ausloggen, können Sie sich nur mit Ihren personalisierten Zugangsdaten und der Eingabe Ihres zweiten Faktors erneut anmelden.

## 3.1. Neue Konsilanfrage anlegen

Klicken Sie auf "Konsil erstellen" um eine neue Konsilanfrage anzulegen.

Sie können über die Pfeiltaste bei "Station, die den Patienten bearbeiten soll" den gewünschten Fachbereich auswählen.

Bitte vervollständigen Sie die abgefragten Daten. Eine neue Konsilanfrage fordert folgende Informationen zu den Patienten: Vorname, Nachname, Geburtsdatum, Größe, Geschlecht und Gewicht. Darüber hinaus wird der Kostenträger abgefragt. Der Name der anfragenden Klinik und der Ansprechpartner wird automatisch vorausgefüllt. Aus der versendenden Klinik muss dann noch die Rückrufnummer ergänzt werden. Es müssen alle Felder ausgefüllt werden, um eine Konsilanfrage erfolgreich anzulegen. Wenn alle Daten korrekt eingegeben sind, klicken Sie auf den Button "Konsil anlegen".

Nachdem Sie auf "Konsil anlegen" geklickt haben, öffnet sich ein Fenster in dem Sie nun die Empfängerklinik auswählen. Nach anklicken der Pfeile werden Ihnen die Kliniken mit dem Ort angezeigt. Nachdem Sie eine Klinik gewählt haben, müssen Sie diese über "Auswählen" bestätigen. Sind Sie sich bei der Wahl der Klinik doch nicht sicher, können Sie hier die Auswahl "Abbrechen". Sie bekommen dann erneut die Möglichkeit aus der Übersicht die passende Klinik auszuwählen.

Jetzt öffnet sich die neu erstellte Konsilanfrage mit all den von Ihnen eingegebenen Informationen. Eine Benachrichtigung bekommt der Empfänger erst, wenn der Versender eine Nachricht schreibt und über "Anfrage senden" abschickt. Die Anfrage können Sie auch als Entwurf speichern.

|                       | Station, die den Patienten bearbeiten soll |                                                                                                    |  |  |
|-----------------------|--------------------------------------------|----------------------------------------------------------------------------------------------------|--|--|
| ANFANGEN              |                                            | nsivmedizin                                                                                                    |  |  |
| + KONSIL<br>ERSTELLEN | Nachname                                   | Kostenträger                                                                                                    |  |  |
| KONSILE               |                                            |                                                                                                    |  |  |
| ARCHIV                | Vorname                                    | Anfragende Klinik [object Promise]                                                                                                    |  |  |
| SPRACHE               | Geburtsdatum                               | Ansprechpartner                                                                                                    |  |  |
| (SPRACHE)             | tt.mm.jjjj                                 | [object Promise]                                                                                                    |  |  |
| ABMELDEN              | Größe                                      | Gewicht                                                                                                    |  |  |
| DATENSCHUTZ           | Geschlecht                                 | Rückrufnummer                                                                                                    |  |  |
| IMPRESSUM             | unbekannt                                  | •                                                                                                    |  |  |
|                       |                                            | KONSILANLEGEN                                                                                                    |  |  |
|                       |                                            | Empfänger Klinik auswählen                                                                                                    |  |  |
|                       |                                            | Empfänger Klinik auswählen                                                                                                    |  |  |
|                       |                                            | Empfänger Klinik auswählen<br>Versorgungsgebiet 1 ✓<br>Versorgungsgebiet 2 ✓                                                                                        |  |  |
|                       |                                            | Empfänger Klinik auswählen<br>Versorgungsgebiet 1 v<br>Versorgungsgebiet 2 v<br>Versorgungsgebiet 3 v                                                               |  |  |
| ahl der Kons          | silpartner>                                | Empfänger Klinik auswählen<br>Versorgungsgebiet 1 v<br>Versorgungsgebiet 2 v<br>Versorgungsgebiet 3 v<br>Versorgungsgebiet 4 ^                                      |  |  |
| ahl der Kons          | silpartner ———>                            | Empfänger Klinik auswählen<br>Versorgungsgebiet 1 ×<br>Versorgungsgebiet 2 ×<br>Versorgungsgebiet 3 ×<br>Versorgungsgebiet 4 ∧<br>BG-Unfallklinik Frankfurt am Main |  |  |

| Elisabeth-Krankenhaus<br><sub>Konsilpartner</sub><br>Kostenträger<br>Efdaq | Sfwa Bddsfw<br>01.01.1970 männli<br>12 cm 21 kg | /C Ar<br>ch Ri     | Qwwsaw<br>sprechpartner<br>ickrufnummer<br>1234 |
|----------------------------------------------------------------------------|-------------------------------------------------|--------------------|-------------------------------------------------|
| 17.11.2021                                                                 | 13:55                                           | Entwurf            | Elisabeth-Krankenhaus                           |
| En                                                                         | twurf                                           |                    | )                                               |
|                                                                            |                                                 |                    |                                                 |
|                                                                            |                                                 |                    |                                                 |
| ANFRAGE SENDEN AN                                                          | NHANG HINZUFÜGEN                                | KONSIL ABSCHLIESSE | N EXPORT                                        |

## 3.2. Konsilanfrage mit weiteren Informationen ergänzen

Wenn Sie die Konsilanfrage angelegt haben, werden Ihnen die Stammdaten des Patienten und die noch leere Historie der Konsilanfrage angezeigt. Sie können diese durch Fotos und Texte mit weiteren Informationen zum Patienten vervollständigen. Haben Sie die Konsilanfrage zu einem früheren Zeitpunkt angelegt, können Sie die Konsilanfrage aus der Konsilliste auswählen. Haben Sie noch keine Daten in der angelegten Anfrage hinzugefügt wird Ihnen der Status "Entwurf" angezeigt.

## Sie möchten Bilder zu einzelnen Schwerpunkten aufnehmen und kommentieren:

Am unteren Bildrand wird Ihnen "Anhang hinzufügen" angezeigt. Es öffnet sich ein Fenster in dem Sie beliebige Informationen zum Patienten einfügen können. Wählen Sie über den Pfeil die gewünschte Kategorie aus, in der das Dokument und/oder Bild abgespeichert werden soll. Die Dateien müssen vom Typ .jpeg, .jpg oder .png sein und dürfen eine Maximalgröße von 10MB nicht überschreiten. Bestätigen Sie Ihr hochgeladenes Bild mit "Speichern". Sie haben ebenso die Möglichkeit eine Datei per gehaltener linker Maustaste diese in das geöffnete Fenster hereinzuziehen.

Alle Fotos oder Dokumente werden in der Konsilanfrage in dem orangen Entwurfskasten angezeigt. Tippen Sie im Entwurfskasten auf die Fotos um das Foto größer dargestellt zu bekommen.

Sind Sie mit der Auswahl der Bilder an den Konsilpartner zufrieden, dann können Sie die Nachricht absenden, in dem Sie am unteren Bildrand auf "Anfrage absenden" klicken. Hier haben Sie zusätzlich die Möglichkeit eine Text-

cht hinzuzufügen.

len Status in der Konsilübersicht sehen Sie, ob die cht gelesen wurde, oder weitere Aktionen vorliegen.

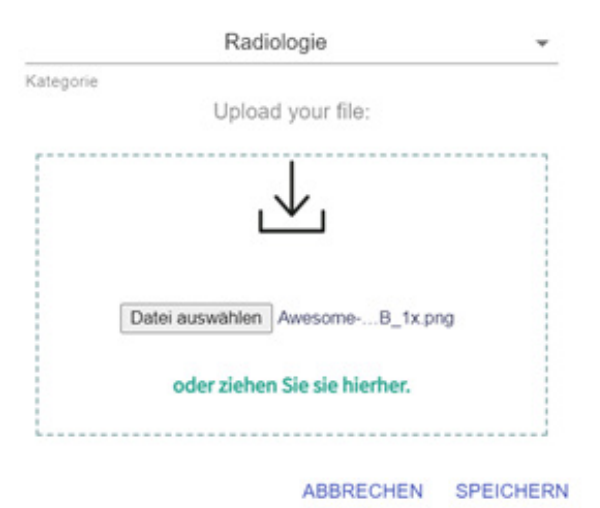

Anhänge

| <u>^</u>    |                               |                   |            |           |      |
|-------------|-------------------------------|-------------------|------------|-----------|------|
|             | Status                        | Name              | Geschlecht | Ändern    | S    |
|             | Nachricht ungelesen           | Michael Müller    | männlich   | 66 Jahre  | Int  |
| ANFANGEN    | Konsilabschluss beantragt     | Marion Musterfrau | weiblich   | 67 Jahre  | Int  |
|             | Nachricht ungelesen           | Maria Musterfrau  | weiblich   | 52 Jahre  | Inte |
| ERSTELLEN   | Nachricht ungelesen           | Elisabeth Meier   | weiblich   | 52 Jahre  | Cov  |
| KONSILE     | Nachricht ungelesen           | Emma Maz          | unbekannt  | 31 Jahre  | Inte |
| ARCHIV      | Nachricht gelesen             | Pede Eff          | männlich   | 52 Jahre  | Inte |
| SPRACHE     | Nachricht gelesen             | Max Mustermann    | unbekannt  | 9 Jahre   | Inte |
| (SPRACHE)   | Konsilbericht nicht bestätigt | Marta Meier       | weiblich   | 53 Jahre  | Inte |
| ABMELDEN    | Entwurf                       | Baum Herbert      | männlich   | 162 Jahre | Inte |
| DATENSCHUTZ | Nachricht ungelesen           | Papst Franziskus  | männlich   | 81 Jahre  | Inte |
|             | Entwarf                       | Y Y               | männlich   | 52 Jahro  | Inte |

Den derzeitigen Status können Sie anhand der Farbe erkennen. Farblich hinterlegt und umrandet gibt es folgende Statusmöglichkeiten in der Historie und auch in der Konsilliste:

- Rot Konsilbericht nicht bestätigt
- Orange Entwurf für einen neuen Beitrag zum Patienten ist vorhanden
- Gelb Nachricht wurde von der angefragten Klinik noch nicht gelesen
- Grün Nachricht/Konsilbericht gelesen/bestätigt
- Violett Audio- oder Videoanruf
- Blau Konsilabschluss beantragt

## 3.3. Abgespeicherte Konsilanfragen öffnen und bearbeiten

Am linken Rand der Startseite sehen Sie den Reiter "Konsile". Klicken Sie darauf und die Liste der Konsile öffnet sich. In der Übersicht werden Ihnen neben dem "Status" auch "Name", "Geschlecht", "Alter", "Station", "Klinik" und das Datum des "letzten Kontakts" angezeigt. Die Standardsortierung erfolgt chronologisch über den "letzten Kontakt", lässt sich aber durch den Pfeil rechts neben dem Spaltennamen umsortieren. Haben Sie den richtigen Patienten in der Liste gefunden, können Sie dessen Konsilanfrage durch Anklicken aufklappen. Am Status sehen Sie, ob noch offene Anfragen bestehen.

## 4. Die Konsilhistorie

Ganz oben sehen Sie die Stammdaten des Patienten. Die Historie unter den Stammdaten zeigt alle bisher verfassten und erhaltenen Nachrichten, Anrufe und dazugehörige Bilder in chronologischer Reihenfolge. Die neuesten Aktivitäten stehen ganz oben. Am rechten Bildrand befinden sich die Bildkategorien.

Wenn Sie den Fall erstellen, können Sie in allen Kategorien Aufnahmen und Dokumente speichern und bearbeiten. Sind von der versendenden Klinik Bilder in den Bildkategorien hinzugefügt worden, dann sehen Sie an dem Symbol der jeweiligen Bildkategorie eine Zahl. Hinter der jeweiligen Kategorie steht die Anzahl der Bilder. Tippen Sie eine Kategorie an, um alle Informationen zu dieser Kategorie zu erhalten. Über "Anhang hinzufügen" können Sie jederzeit weitere Bilder/Dokumente hinzufügen.

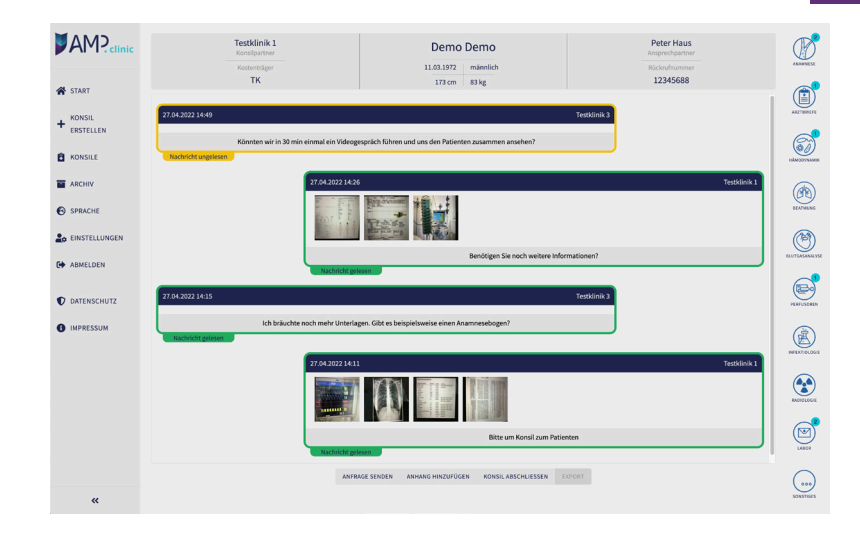

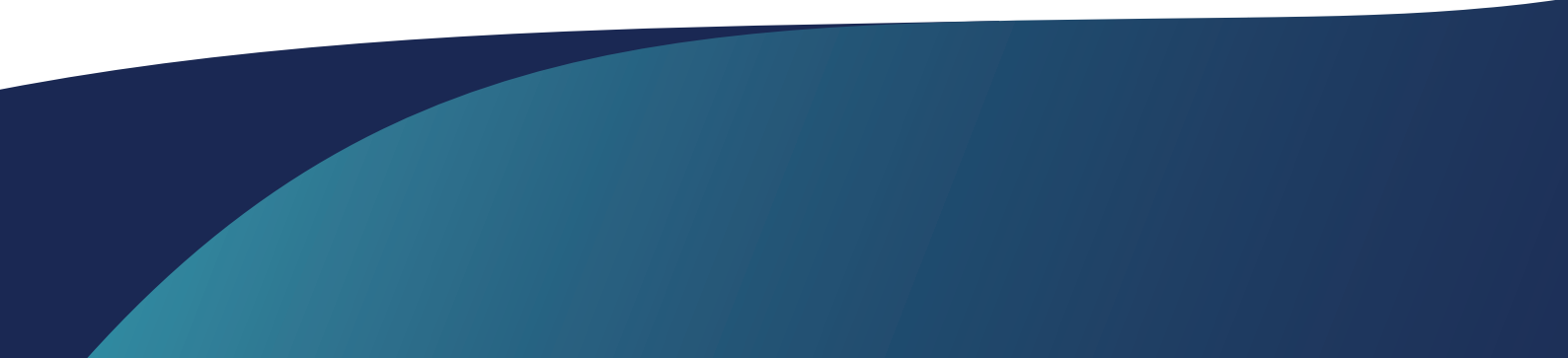

## 5. Archiv

Im Menü finden Sie den Bereich "Archiv". Hier werden alle abgeschlossenen Konsile für 12 Monate archiviert. Der Konsilabschluss muss von der Anfragenden, als auch von der Konsilgebenden Klinik bestätigt werden.Der Konsilabschluss kann im geöffneten Konsil über den Button "Konsil abschließen" angestoßen werden. Ist auf einer Seite die Bestätigung noch ausstehend, wird Ihnen der Konsilanfrage noch in der Konsilliste angezeigt. Der Status zeigt "Konsilabschluss beantragt" an. Sie können die Konsilabschluss-Anfrage auch ablehnen, falls Sie den Fall noch nicht als abgeschlossen sehen. Wird Ihnen der Konsilabschluss noch in der Konsilliste angezeigt, dann können Sie das Konsil nur im Lesemodus betrachten. Eine weitere Bearbeitung ist nicht möglich. Wenn der Konsilpartner dem Abschluss zustimmt, wird das Konsil automatisch in den Archiv-Bereich verschoben und kann dort schreibgeschützt angesehen werden.

## **5.1 Exportfunktion**

Wenn das Konsil von beiden Seiten abgeschlossen wurde, kann es exportiert werden. Rufen Sie in der Archivliste den zu exportierenden Fall auf. Unterhalb der Historie wird Ihnen der Export-Button angezeigt.

Nach einem Klick auf den Export-Button startet der Download automatisch und es wird Ihnen ein komprimierter Ordner (Zip) im Downloadbereich ihres Clients angelegt. In dem Ordner wird die Historie der Kommunikation mit den Patientenstammdaten in einem PDF angelegt. Die aufgenommenen Bilder sind im Verlauf als Vorschau dargestellt. Die Bilder werden zusätzlich im heruntergeladenen Ordner in Originalgröße abgelegt.

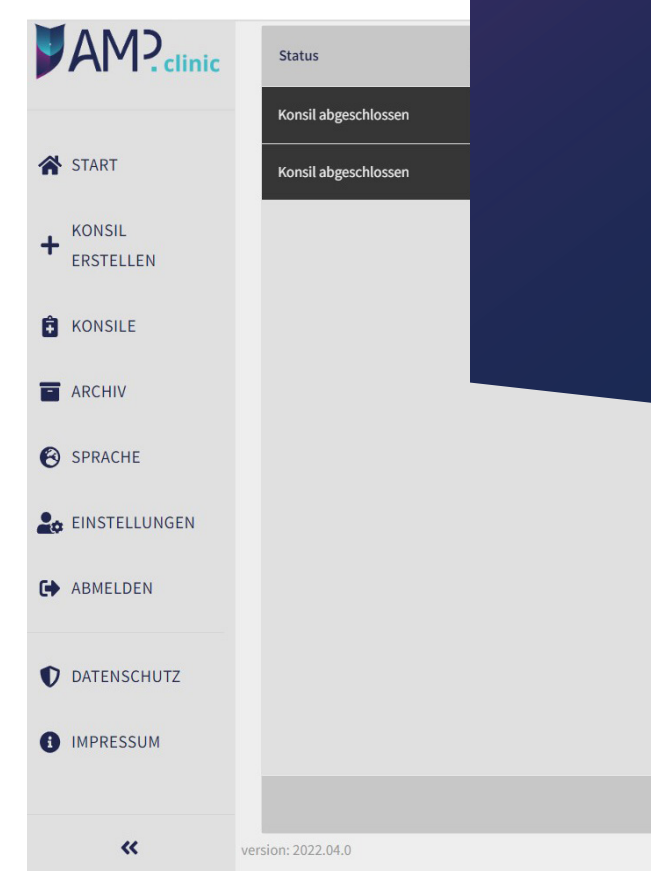

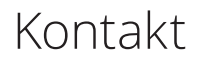

Wenn Sie Fragen haben, wenden Sie sich gerne an:

IT-Support Tel.: 0931 30699144 Mail: support@amp.clinic

Datenschutz Tel.: 0931 30699145 Mail: datenschutz@amp.clinic

Projektmanagement Tel.: 0931 30699146 Mail: projektmanagement@amp.clinic

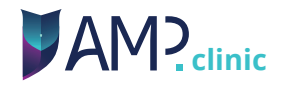